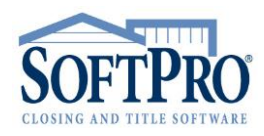

- 4800 Falls of Neuse Road, Suite 400
- Raleigh, NC 27609
- Sales & Service: 800-848-0143
- Email: sales@softprocorp.com
- Web: www.softprocorp.com

## Managing WFG National Title Insurance Company Transactions in SoftPro 360

## How to Submit a Transaction

**WFG National Title Insurance Company,** an underwriter that issues Closing Protection Letters and Jackets can be found in the SoftPro360 Services menu under Underwriter Services.

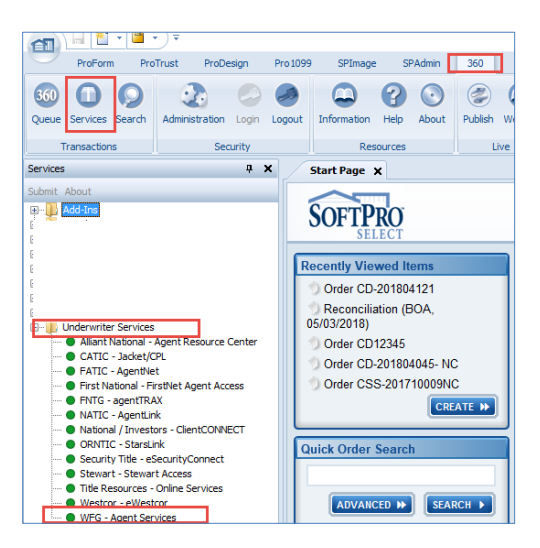

If you already have ProForm Order(s) open, they will be listed in the **Order Linking** dialog. The active order will be highlighted and entered in the **Selected Order Number** field. You have the ability to select from any of these orders, or you may choose to overwrite the **Selected Order Number** with an order that is not currently open. Click **OK** to continue.

| Order Linking     |       |        |
|-------------------|-------|--------|
|                   |       |        |
| Open Order Numb   | ers:  |        |
| CD-201804121      |       |        |
| CD-201004121      |       |        |
|                   |       |        |
|                   |       |        |
|                   |       |        |
|                   |       |        |
|                   |       |        |
|                   |       |        |
| Selected Order Nu | mber: |        |
| CD-201804121      |       |        |
|                   |       |        |
|                   | OK    | Cancel |
|                   |       |        |

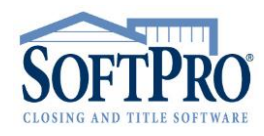

- 4800 Falls of Neuse Road, Suite 400
- Raleigh, NC 27609
- Sales & Service: 800-848-0143
- Email: sales@softprocorp.com
- Web: www.softprocorp.com

The Welcome screen provides you with information about **WFG National Title Insurance Company**. You may choose to skip this screen in the future by clicking on the **Skip Welcome Page** option. Click **Next** to continue.

| Welcome                                                                                                    |                                                                                                    | WFG Nation                                                                                                    | al Title Insurance<br>ton Financial Group company                                    |
|----------------------------------------------------------------------------------------------------|----------------------------------------------------------------------------------------------------|----------------------------------------------------------------------------------------------------|--------------------------------------------------------------------------------------|
| As part of WFG's co<br>excited to announc<br>service allows Age<br>existing software; t<br>estate transactions.                                             | mmitment to collaborate wit<br>e our eJackets Web Service<br>nts to generate eJackets and<br>thereby eliminating duplicate                                                                        | h our customers at every opportu<br>along with the existing e-CPL We<br>CPLs quickly and seamlessly wit<br>data entry, and reducing time and                                                                                                    | nity, we are<br>b Service. This<br>hin their<br>I cost of real                       |
| The Williston Financial<br>real estate transact<br>required to close a loar<br>integrated technologies<br>processes. WFG incre-<br>costly hierarchical orga | Group family of businesses (WFG<br>tions. By focusing on the client<br>and/or transfer real property ow<br>s. WFG provides efficient high qu<br>ases closing rates. By minimizing o<br>nrization. | <li>are dedicated to taking time a<br/>and their processes, WFG compres<br/>nership. By empowering industry pr<br/>ality products and services. By ena<br/>corporate infrastructure, WFG avoit<br/>and the service of the service of the service of the service of the<br/>corporate infrastructure, WFG avoit the service of the service of the service</li> | nd cost out of<br>ses the time<br>ofessionals with<br>bling client<br>ds operating a |
| For additional information                                                                                                    | tion, please contact:<br>cup<br>Ste 350                                                                                                    |                                                                                                    |                                                                                      |
| Villiston Financial Gro<br>12909 SW 68th Pkwy,<br>Portland, Oregon 9722<br>(877) 840-0841                                                                   | 23                                                                                                    |                                                                                                    |                                                                                      |

The Login screen requires you to enter your User ID and Password provided by **WFG National Title Insurance Company**. The **Remember me** check box will allow you to automatically login the next time you launch this product. Click **Next** to continue.

| 🥯 WFG - CD-201804121 | ×                                                         |
|----------------------|-----------------------------------------------------------|
| Login                | WFG National Title Insurance Company<br>withing Function  |
|                      |                                                           |
|                      |                                                           |
|                      |                                                           |
|                      | Provide your account information. User ID: CplWebTestAcct |
|                      | Password:                                                 |
|                      |                                                           |
|                      |                                                           |
| Request WFG Access   |                                                           |
|                      | Back Next Cancel                                          |

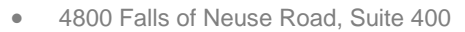

- Raleigh, NC 27609
- Sales & Service: 800-848-0143
- Email: sales@softprocorp.com
- Web: www.softprocorp.com

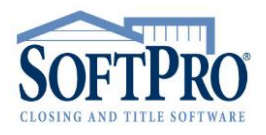

The **Title Services** screen will show all **WFG National Title Insurance Company** transactions related to this order. To order a product, click the green **Add Product** icon.

| WFG -<br>Ti | CD-2018041 | 21        |                            | (                          | WFG Nat | ional Title Insurance Comp<br>William Financia (Group company |
|-------------|------------|-----------|----------------------------|----------------------------|---------|---------------------------------------------------------------|
| Action      | Product    | Туре      | Insured                    | Amount                     | Status  | Created On                                                    |
|             |            |           | To add a product, click th | e "Add Product" button bek | ow.     |                                                               |
|             |            |           |                            |                            |         |                                                               |
|             |            |           |                            |                            |         |                                                               |
|             |            |           |                            |                            |         |                                                               |
|             |            |           |                            |                            |         |                                                               |
|             |            |           |                            |                            |         |                                                               |
|             |            |           |                            |                            |         |                                                               |
|             |            |           |                            |                            |         |                                                               |
|             |            |           |                            |                            |         |                                                               |
|             |            |           |                            |                            |         |                                                               |
| 💿 A         | dd Product | Edit / Vi | ew                         |                            |         | ç                                                             |
|             |            |           |                            | Back                       |         | Close                                                         |

## How to order a Closing Protection Letter

To order the Closing Protection letter click the **Closing Protection Letter** on the **Available Products** screen.

| 🥯 WFG -  | CD-201804121 X                                                                             |
|----------|--------------------------------------------------------------------------------------------|
| Av       | railable Products                                                                          |
| -        | Closing Protection Letter<br>Attach a new Closing Protection Letter to your ProForm order. |
| <b>→</b> | Jacket<br>Attach a new jacket to your ProForm order.                                       |
|          | Close                                                                                      |

- 4800 Falls of Neuse Road, Suite 400
- Raleigh, NC 27609
- Sales & Service: 800-848-0143
- Email: sales@softprocorp.com
- Web: www.softprocorp.com

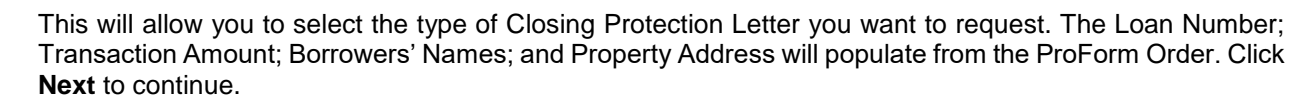

| 🥯 WFG - Closing Protectio | n Letter - CD-201804121               |                                                                          | ×      |  |
|---------------------------|---------------------------------------|--------------------------------------------------------------------------|--------|--|
| Closing Protection        | Letter / NC                           | WFG National Title Insurance Compu<br>a Willisten Flauxial Group company |        |  |
| Select Letter Type:       | Transaction $\vee$                    | Loan Number: 0417                                                        | 2017 ~ |  |
| Transaction Amount:       | 400000                                |                                                                          |        |  |
| Borrowers:                | Cookie Monster                        |                                                                          |        |  |
| Property Address:         | 378 Sunflower St<br>Raeford, NC 28376 |                                                                          |        |  |
|                           |                                       | Next                                                                     | Cancel |  |

The Lender Selection screen will show the Lender information from your ProForm Order. Check to indicate if you want to send the letter to the Lender via Fax or Email and choose your Lender Clause. Click Next to continue.

| WFG - Closing Protection Letter - CD-201804121     |        | ×                                                                          |
|----------------------------------------------------|--------|----------------------------------------------------------------------------|
| Lender Selection                                   | WF     | G National Title Insurance Company<br>a Willister Financial George company |
| Selected Lender:                                   | Attn:  | ITEST SoftPro Lender Demo                                                  |
| ITEST SoftPro Lender Demo CI 1                     | Phone: | (999) 999-9999                                                             |
| 20E Greenway Plaza                                 | Fax:   | <u> </u>                                                                   |
| Houston TX 77046                                   | Email: |                                                                            |
| Send to Lender Via Fax<br>Send to Lender Via Email |        |                                                                            |
| Lender Clause: its successors and/or assigns       |        | ~                                                                          |
|                                                    |        |                                                                            |
|                                                    |        |                                                                            |
|                                                    |        |                                                                            |
| Ba                                                 | ck     | Next Cancel                                                                |

- 4800 Falls of Neuse Road, Suite 400
- Raleigh, NC 27609
- Sales & Service: 800-848-0143
- Email: sales@softprocorp.com
- Web: www.softprocorp.com

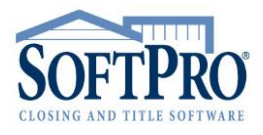

The Attorney screen will allow you to select your Attorney from the list provided by **WFG National Title Insurance Company**. Once you have selected the attorney then click **Submit**.

| WFG - Closing Protection Letter - CD-201                                                                                                    | 804121 ×                                                              |
|----------------------------------------------------------------------------------------------------|-----------------------------------------------------------------------|
| Approved Attorney Selection                                                                                                    | WFG National Title Insurance Company<br>Willing Francial Goog company |
| Select Attorney:                                                                                                    | 1888 Results Returned                                                 |
| Your Agency<br>A. Chance Wilkinson<br>A. Gregory Schell<br>A. L. Collins<br>A. L. Collins<br>A. Travis Ellis<br>Aaron B. Anderson<br>Abbie Baynes | ~                                                                     |
| Selected Attorney:                                                                                                    | Send to Attorney Via Fax                                              |
| , NC                                                                                                    | agencysupport@wfgnationaltitle.com                                    |
|                                                                                                    | Back Submit Cancel                                                    |

Your data will be sent to WFG National Title Insurance Company.

| 🥯 WFG - Closing Protection Letter - CD-20180 | 4121 ×                                                                 |
|----------------------------------------------|------------------------------------------------------------------------|
| Order Progress                               | WFG National Title Insurance Company<br>a Wilson Francia Group company |
|                                              |                                                                        |
|                                              |                                                                        |
|                                              |                                                                        |
| Sending data to WFG                          |                                                                        |
|                                              |                                                                        |
|                                              |                                                                        |
|                                              |                                                                        |
|                                              |                                                                        |
|                                              |                                                                        |
|                                              | Back Next Cancel                                                       |

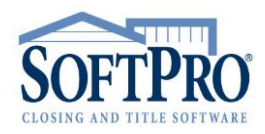

- 4800 Falls of Neuse Road, Suite 400
- Raleigh, NC 27609
- Sales & Service: 800-848-0143
- Email: sales@softprocorp.com
- Web: www.softprocorp.com

WFG National Title Insurance Company will immediately return the Closing Protection letter. The Review Transaction screen allows you to View or Copy the document(s). Click Accept to add the document to your ProForm Order. The document(s) will be available to you via the Attachments icon located on the Order ribbon. The Close button will close the Review Transaction screen.

| Review Closing Protection Letter(s) |      |               |                  |           |             |
|-------------------------------------|------|---------------|------------------|-----------|-------------|
| Documents                           |      |               |                  |           |             |
| /iew                                | Сору | Document Name | File Name        | File Size | Transferred |
| ۶.                                  |      | CPL_7e1f3769  | CPL_7e1f3769.pdf | 53185     | 100%        |
|                                     |      |               |                  |           |             |
|                                     |      |               |                  |           |             |

The Closing Protection letter will now appear in the **Title Services** screen. From here you can **Add Product, Edit/View** the letter, Go **Back**, or **Close**.

| WFG -  | CD-201804121              |             |                | 6       |           |                                                           | ×    |
|--------|---------------------------|-------------|----------------|---------|-----------|-----------------------------------------------------------|------|
| т      | itle Services             |             |                |         | WFG Natio | nal Title Insurance Con<br>listor Financial Group company | npar |
| Action | Product                   | Туре        | Insured        | Amount  | Status    | Created On                                                |      |
|        | Closing Protection Letter | Transaction | Cookie Monster | 400,000 | Completed | 5/4/2018 10:51 AM                                         |      |
|        |                           |             |                |         |           |                                                           |      |
|        |                           |             |                |         |           |                                                           |      |
|        |                           |             |                |         |           |                                                           |      |
|        |                           |             |                |         |           |                                                           |      |
| ۵ ک    | dd Product Edit / V       | liew        |                |         |           |                                                           | с)   |
|        |                           |             |                | Back    |           | Close                                                     |      |

- 4800 Falls of Neuse Road, Suite 400
- Raleigh, NC 27609
- Sales & Service: 800-848-0143
- Email: sales@softprocorp.com
- Web: www.softprocorp.com

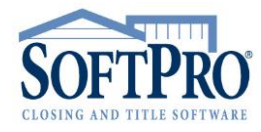

## How to order a Jacket

To order a Jacket click Jacket on the screen.

| Availa        | ble Products                                 |                           | WFG Natio        | nal Title Insurance C<br>listor Financial Group company |
|---------------|----------------------------------------------|---------------------------|------------------|---------------------------------------------------------|
| I Cl<br>Att   | osing Protection L<br>ach a new Closing Prot | etter<br>ection Letter to | o your ProForm ( | order.                                                  |
| s 🔶 Ja<br>Att | cket<br>ach a new jacket to yo               | ur ProForm ord            | ler.             |                                                         |
|               |                                              |                           |                  |                                                         |
|               |                                              |                           |                  |                                                         |
|               |                                              |                           |                  |                                                         |

This will allow you to select the **Jacket** to be issued. The selection will auto populate based on the type of policy shown in the ProForm Order. (Simultaneous/Lender/Owner/Other). Verify your selection and click **Next** to continue.

| 🥯 WFGJacket - CD-201804121 | ×                                     |
|----------------------------|---------------------------------------|
| Jacket Selection           | wWFG National Title Insurance Company |
|                            |                                       |
|                            |                                       |
| Select                     | the Jacket to be Issued:              |
|                            | Simultaneous                          |
|                            | ◯ Lender                              |
|                            | First Loan 🗸                          |
|                            | O Owner                               |
|                            | ◯ Other                               |
|                            |                                       |
|                            |                                       |
|                            |                                       |
|                            | Back Next Cancel                      |

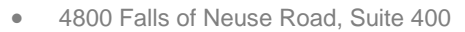

- Raleigh, NC 27609
- Sales & Service: 800-848-0143
- Email: sales@softprocorp.com
- Web: www.softprocorp.com

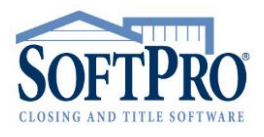

| The Jacket Type Selection screen will allow y  | you to select | the type of Ja | acket. The op | tions provided are |
|------------------------------------------------|---------------|----------------|---------------|--------------------|
| based on your account. Click Next to continue. |               |                |               |                    |

| 🐵 WFGJacket - CD-201804121                                | ×                                                                    |
|-----------------------------------------------------------|----------------------------------------------------------------------|
| Owner                                                     | WHG National Title Insurance Company<br>William Prawad Group company |
|                                                           |                                                                      |
| ALTA Homeowner's Policy<br>ALTA Homeowner's Policy (2013) |                                                                      |
|                                                           |                                                                      |
|                                                           |                                                                      |
|                                                           |                                                                      |
|                                                           |                                                                      |
|                                                           |                                                                      |
|                                                           |                                                                      |
|                                                           |                                                                      |
|                                                           |                                                                      |
|                                                           | Back Next Cancel                                                     |

Based on the type of jacket you select, the **Jacket Information** screen will display applicable information from your ProForm Order. Any additional required information will show a red asterisk \* indicating you need to add the information to proceed. Also based on the jacket selection, you may need to select endorsements to associate with the jacket. Click **Next/Submit** to continue.

| 🥯 WFGJacket - CD-20180 | 4121           | ×                                                                        | 🥯 WFGJa | cket - CD-2018041    | 21                   |           |                                                | ×             |
|------------------------|----------------|--------------------------------------------------------------------------|---------|----------------------|----------------------|-----------|------------------------------------------------|---------------|
| Owner Jacket Inform    | nation         | WFG National Title Insurance Company<br># Williams Franced Group company | Owne    | r Endorsements :     | Included with Policy | WFG Natio | onal Title Insu:<br>Illiston Financial Group o | rance Company |
| ALTA Owner's Policy    |                |                                                                          | ALTA    | Owner's Policy       |                      |           |                                                |               |
| Name                   | Value          | ^                                                                        | Searc   | h Endorsement        |                      |           | Dieplay All                                    | ~             |
| FileNumber             | CD-201804121   |                                                                          |         |                      |                      |           | Dispidy / 4                                    |               |
| GrossPremium           | 0.00           |                                                                          | [       | Description          |                      | Endorsem  | entCharge                                      | ^             |
| InsuredNames           | Cookie Monster |                                                                          |         | IC CPL               |                      |           |                                                |               |
| LiabilityAmount        | 500,000.00     |                                                                          | 🗆 N     | IC Commitment        |                      | 15.00     |                                                |               |
| OtherInfoFieldCaption1 |                |                                                                          |         | oning-Completed Str  | ucture               | 0.00      |                                                |               |
| OtherInfoFieldCaption2 |                |                                                                          |         | oning-Unimproved L   | and                  | 0.00      |                                                | ~             |
| OtherInfoFieldCaption3 |                |                                                                          |         |                      |                      |           |                                                |               |
| OtherInfoFieldCaption4 |                |                                                                          | Endo    | orsements in ProForm | n Order              |           |                                                | Charge        |
| OtherInfoFieldCaption5 |                |                                                                          |         |                      |                      |           |                                                |               |
| PolicyDate             |                | *                                                                        |         |                      |                      |           |                                                |               |
| PolicyTime             |                | ¥                                                                        |         |                      |                      |           |                                                |               |
|                        |                |                                                                          |         |                      |                      |           |                                                |               |
|                        |                | Back Next Cancel                                                         |         |                      | В                    | ack Ne    | ext                                            | Cancel        |

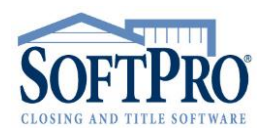

- 4800 Falls of Neuse Road, Suite 400
- Raleigh, NC 27609
- Sales & Service: 800-848-0143
- Email: sales@softprocorp.com
- Web: www.softprocorp.com

| FG - Closing Protection Letter - CD-20180412 |                                                           |               |
|----------------------------------------------|-----------------------------------------------------------|---------------|
| Order Progress                               | WFG National Title Insur<br>a Willides Financial Group of | rance Company |
|                                              |                                                           |               |
|                                              |                                                           |               |
|                                              |                                                           |               |
| Sending data to WFG                          |                                                           |               |
| Sending data to WFG                          |                                                           |               |
| Sending data to WFG                          |                                                           |               |
| Sending data to WFG                          |                                                           |               |
| Sending data to WFG                          |                                                           |               |

Your data will be sent to WFG National Title Insurance Company.

**WFG National Title Insurance Company** will immediately return the jacket(s). The **Review Transaction** screen allows you to view the document(s) and jacket number(s) that are returned. Click **Accept** to add the document(s) and jacket number(s) to your ProForm Order. The document(s) will be available to you from within your ProForm Order via the Attachments icon located on the Order ribbon.

The Close button will close the Review Transaction screen.

**Note:** You also have the ability to not accept the Policy numbers in the Data section by <sup>1</sup> unchecking the box or editing the values brought in by clicking the <sup>2</sup> edit icon.

| 🚳 Rev  | iew - C[               | 0-2018  | 04121   |                   |               |     |        |             | ×  |
|--------|------------------------|---------|---------|-------------------|---------------|-----|--------|-------------|----|
| 😴 Sele | ct All =               | =) Sele | ct None | Field Code        | 5             |     |        |             |    |
| Gro    | oups                   | C       | Data    |                   |               |     |        | (           | 2  |
| All    |                        |         | Nar     | me                | Current Value |     | New Va | alue        |    |
| Loa    | ner Polic<br>an Policy | y   [   | Own     | ner Policy        |               |     | 315540 | 0-03442465  |    |
|        | ,                      |         | Loar    | n Policy          |               |     | 316560 | 0-03442466  |    |
|        | cument                 | s       |         |                   |               |     |        |             |    |
|        | View                   | Сору    | File Na | me                |               | Fil | e Size | Transferred |    |
|        | ~                      |         | OwnerP  | olicy-3155400-034 | 142465.pdf    | 31  | 3428   | 100%        |    |
|        | 1                      |         | LoanPo  | licy-3165600-0344 | 2466.pdf      | 18  | 7721   | 100%        |    |
|        |                        |         |         |                   |               |     |        |             |    |
|        |                        |         |         |                   | Accept        | 0   | Reject | Clo         | se |

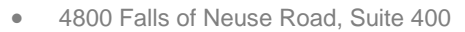

- Raleigh, NC 27609
- Sales & Service: 800-848-0143
- Email: sales@softprocorp.com
- Web: www.softprocorp.com

The Jacket will now appear in the Title Services window. From here you can **Add Product, Edit/View**, Go **Back** or **Close**.

| WFG -  | CD-201804121              |             |                |         |           |                                                            |
|--------|---------------------------|-------------|----------------|---------|-----------|------------------------------------------------------------|
| Т      | itle Services             |             |                |         | WFG Natio | nal Title Insurance Comp<br>Iistee Financial Group company |
| Action | Product                   | Туре        | Insured        | Amount  | Status    | Created On                                                 |
|        | Closing Protection Letter | Transaction | Cookie Monster | 400,000 | Completed | 5/4/2018 10:51 AM                                          |
|        | Jacket                    | Simultane   | 378 Sunflower  |         | Completed | 5/4/2018 11:28 AM                                          |
|        |                           |             |                |         |           |                                                            |
|        |                           |             |                |         |           |                                                            |
|        |                           |             |                |         |           |                                                            |
|        |                           |             |                |         |           |                                                            |
|        |                           |             |                |         |           |                                                            |
|        |                           |             |                |         |           |                                                            |
|        |                           |             |                |         |           |                                                            |
|        |                           |             |                |         |           |                                                            |
|        |                           |             |                |         |           |                                                            |
|        |                           |             |                |         |           |                                                            |
|        |                           |             |                |         |           |                                                            |
|        |                           |             |                |         |           |                                                            |
|        |                           |             |                |         |           |                                                            |
|        | dd Product Edit / V       | fiew        |                |         |           | ç                                                          |